## 助っ人クラウド 通知アドレス

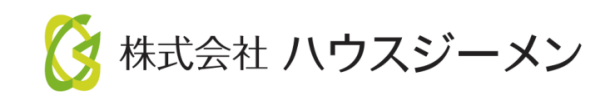

MSĴGROUP © House G-men Co., Ltd All Rights Reserved.

Confidential

目次

- ・ <u>概要</u>
- ・<u>通知アドレス登録方法</u>

MSĴ GROUP 👸 株式会社 ハウスジーメン © House G-men Co., Ltd All Rights Reserved.

概要

物件情報、顧客情報、案件情報、書類・図面管理へ情報登録または削除された際に、 指定のアドレスへ通知メールを送信する管理者向けの機能になります。

※弊社商品申込ページから物件情報が連携された際はメールは送信されません。 ※本通知メール機能は助っ人クラウド各IDの閲覧権限と関係がありません。そのため、 指定するアドレスは、管理者権限ユーザーの方のメールアドレスで登録することをお 勧めいたします。

※本通知メールと、定期点検などで利用するアラームメールは別機能です。

MSĴ GROUP 🛛 🚫 株式会社 ハウスジーメン 💿 House G-men Co., Ltd All Rights Reserved.

## 通知アドレスの登録方法

## 助っ人クラウド Housing Provider System 困ったときは ⑦ 🧏 👤 🔔 🚯 $\leftarrow$ 物件情報検索 Q 已 検索条件読込 》詳細検索 🍞 トップ 「アイコン」をクリック、 スケジュール 4 タスク 最近の更新 「管理設定」を選択 未読のタスクはありません。 **②**物件検索 ▲ 住宅アカデメイア 物件登録 担当物件タスク一覧(進捗状況) 牛 EQ 案件検索 管理ID·施主名·物件名 タス No. ■ メニュー表示設定 1 契約図書作成 **A** 顧客検索 -----骨 トップ表示設定 2 -----契約図書作成 - 顧客登録 ページ: [1] 管理設定 **〔** ② 商談検索 ログアウト 管理設定 ユーザー情報一覧 ログー覧 各種ファイルー括処理 計画情報一覧 過去に行った各種ファイルのダウンロード、 連絡メール送信等の履歴を確認します。 各種ファイルの一括登録、 ダウンロードを行います。 ユーザー情報の閲覧や登録を行います。 計画情報の閲覧や登録を行います。 「初期設定」を 案件情報一覧・一括登録 予定情報一覧 タスク設定 クリック 予定情報の閲覧を行います。 新規案件情報の登録(更新)を行います。 タスクの設定を行います。 初期設定 進捗履歴工程表登録 管理情報統括表 アラーム設定、カスタムフォルダ構成や 部署マスタ、マスターコードの設定を行います。 建築進捗履歴の工程表の登録・編集を行います。 工程表に表示する項目の設定を行います。

| ◆管理設定画面に戻る アラーム設定 カス                      | 「通知アドレス設定」       アムフォルダ構成     部署マスタ設定       マスターコード設定     通知アドレス設定                           |  |  |  |  |  |  |  |
|-------------------------------------------|----------------------------------------------------------------------------------------------|--|--|--|--|--|--|--|
| 井通設定                                      | 設定【1】 計画実施予定日の     30     日前にアラームメールを送信する                                                    |  |  |  |  |  |  |  |
| - ALCORAL                                 | 設定【2】 計画実施予定日の 1 日前にアラームメールを送信する                                                             |  |  |  |  |  |  |  |
| 個別設定                                      | 設定     11)     計画実施予定日の     日前にアラームメールを送信する       設定     2)     計画実施予定日の     日前にアラームメールを送信する |  |  |  |  |  |  |  |
|                                           | ▲上記内容で保存                                                                                     |  |  |  |  |  |  |  |
| © Copyright ACADEMEIA All Right Reserved. |                                                                                              |  |  |  |  |  |  |  |

MSĴ GROUP

## 通知アドレス登録

| ▲管理設定画面に戻る           |            |         |           |     |         |       | ∮ 新 | f規發 |       | ▲ 新規登録 |    |         |              |
|----------------------|------------|---------|-----------|-----|---------|-------|-----|-----|-------|--------|----|---------|--------------|
| アラーム設定               | カスタムフォルダ構成 | 部署マスタ設定 | マスターコード設定 | 通知ア | ۴       | をクリック |     |     |       |        |    |         |              |
|                      |            |         |           |     |         |       |     |     |       |        |    |         |              |
|                      |            |         |           |     | Ma Di-A | 主却    | 安康  | 速却  | 00.9b | いきおり   | 聿熠 | - 181 m |              |
| No. 有効/無効 送信先メールアドレス |            |         |           |     |         | 削除    | 登録  | 削除  | 登録    | 削除     | 登録 | 削除      | 最終更新者 最終更新日時 |
| 通知アドレス設定は登録されてい      | ません。       |         |           |     |         |       |     |     |       |        |    |         |              |

|   | 通知アドレス設定 |      |      |              |
|---|----------|------|------|--------------|
| 1 | 有効/無効*   | ◉ 有効 | ○ 無効 |              |
| 2 | メールアドレス  |      |      |              |
|   |          |      |      | カンマ区切りで複数指定可 |
| 3 | 物件情報     | 🗌 登録 | □ 削除 |              |
|   | 案件情報     | 🗌 登録 | □ 削除 |              |
|   | 顧客情報     | 🗌 登録 | □ 削除 |              |
|   | 書類・図面    | 🗌 登録 | □ 削除 | 4            |
|   |          |      |      | 閉じる保存        |

| 1 | 登録するメールアドレスで通知をON(有効)にするかOFF(無効)にするかを選択<br>できます。        |
|---|---------------------------------------------------------|
| 2 | メールアドレスを入力します。                                          |
| 3 | 物件情報・案件情報・顧客情報・書類・図面管理にデータが登録・削除された際に通知メールを送信するかを選択します。 |
| 4 | 完了したら「保存」ボタンをクリック。                                      |

| アラーム設定                      | 設定 カスタムフォルダ構成 部署マスタ設定 マスターコード設定 通知アドレス設定 |  |  |    |           |    |    |      |    |       |    |              |                     |    |
|-----------------------------|------------------------------------------|--|--|----|-----------|----|----|------|----|-------|----|--------------|---------------------|----|
| 全1府中 1 - 1                  |                                          |  |  |    |           |    |    |      |    |       |    |              |                     |    |
| No. <b>有効/無効</b> 送唇先メールアドレス |                                          |  |  | 物件 | 物件情報 案件情報 |    | 情報 | 顧客情報 |    | 書類・図面 |    |              |                     |    |
|                             |                                          |  |  | 登録 | 削除        | 登録 | 削除 | 登録   | 削除 | 登録    | 削除 | 取終更新自 取終更新目時 |                     |    |
| 1 有效 j-nagai@house-gmen.com |                                          |  |  | 0  | 0         | 0  | 0  | 0    | 0  | 0     | 0  | 永井 潤         | 2023-03-27 11:49:14 | 削除 |

メールアドレスが登録されました。編集する場合は登録したデータをクリックする と編集画面が表示されます。右端の「削除」をクリックで登録したアドレス自体が 削除されます。

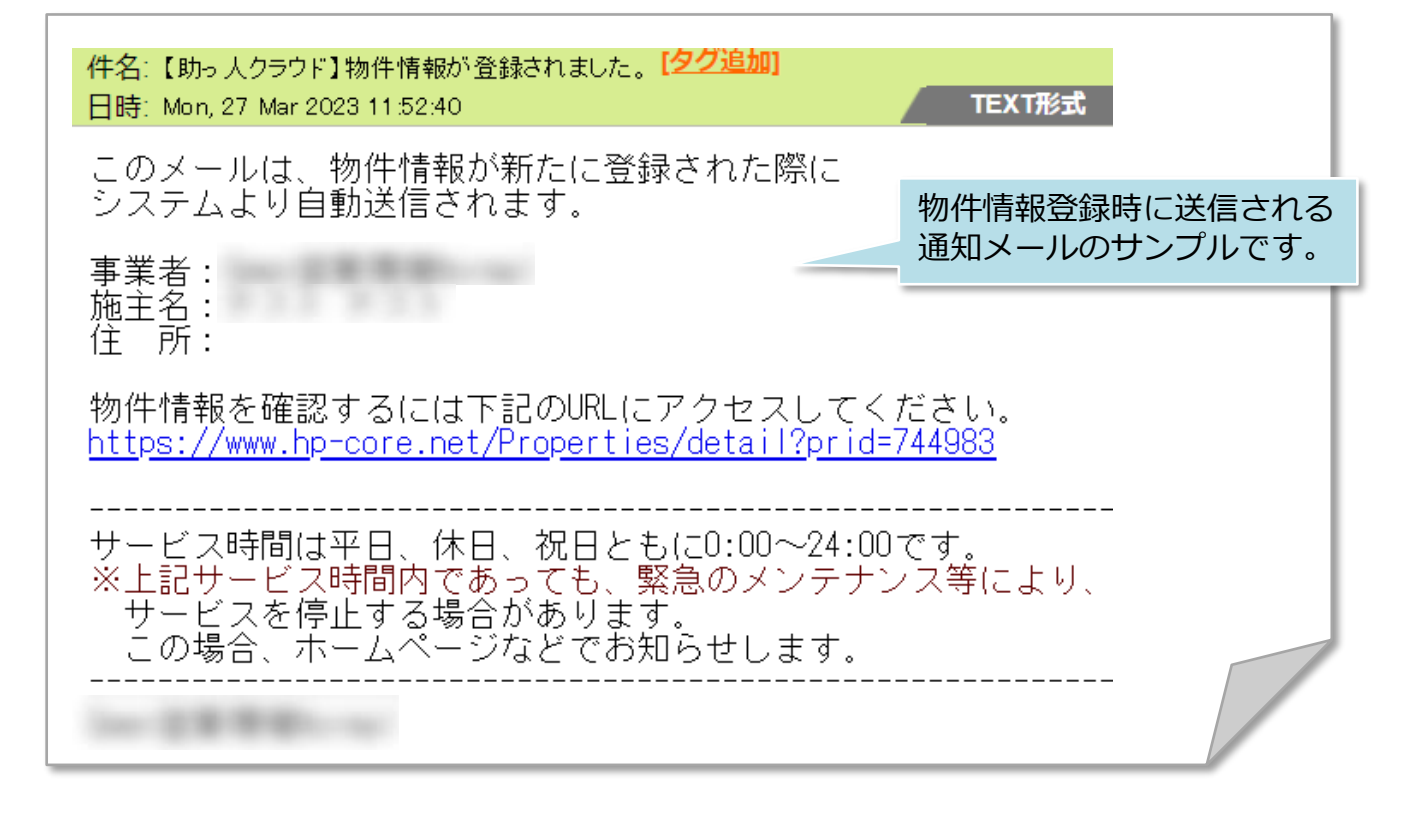

MSĴ GROUP

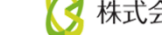